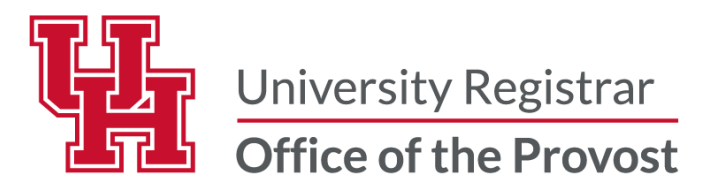

# Import Canvas Grades to myUH Grade Roster

Instructors have the option to import **final grades**, grade reasons, and the date of the last academic activity into myUH Faculty Center from Canvas. **Note:** The grading scheme must be enabled to import the Final Grade.

## **Enable a Grading Scheme for the Canvas Course**

- 1. Login to your Canvas course.
- 2. In Course Navigation panel, click "Settings"
- 3. Click the "Course Details" tab.
- 4. Check the box for "Enable course grading scheme".

|              | Grades                |   |                            |                                                                                  |  |  |  |  |
|--------------|-----------------------|---|----------------------------|----------------------------------------------------------------------------------|--|--|--|--|
| Courses      | Syllabus              |   |                            | Feb 6, 2025 12:00am                                                              |  |  |  |  |
|              | People                |   |                            | Course: Feb 6, 2025 12:00am                                                      |  |  |  |  |
| Calendar     | Modules               |   |                            | Ourse participation is set to expire at midnight, so the previou                 |  |  |  |  |
| Ē            | Collaborations        |   |                            | Restrict students from viewing course before course start date                   |  |  |  |  |
| Inbox        | Outcomes              | ø |                            | Restrict students from viewing course after course end date                      |  |  |  |  |
| S            | Files                 | ø | Quantitative Data Options: | Restrict view of quantitative data                                               |  |  |  |  |
| History      | Pages                 | ø | Default due time:          | Account default (11:59pm)                                                        |  |  |  |  |
| Commons      | Rubrics               | ø |                            | This influences the user interface for setting due dates. It does not change the |  |  |  |  |
| بب<br>Studio | Quizzes Ø<br>Settings | ø | Language:                  | Not set (user-configurable, defaults to English (Unil 🗸                          |  |  |  |  |
| Help         |                       |   | File Storage:              | 2097 megabytes                                                                   |  |  |  |  |
|              |                       |   | Large Course:              | Launch SpeedGrader Filtered by Student Group                                     |  |  |  |  |
|              |                       |   | Grading Scheme:            | Enable course grading scheme                                                     |  |  |  |  |
|              |                       |   |                            | Default Canvas Grading Scheme 🗸                                                  |  |  |  |  |
|              |                       |   |                            | View Copy + New Grading Scheme                                                   |  |  |  |  |
|              |                       |   |                            | Manage All Grading Schemes                                                       |  |  |  |  |

To use a default grading scheme, click the **Grading Scheme** drop-down menu [1] and select Default Canvas Grading Scheme (A-F letter grades). Select the **View** button to review the grade scheme [2]. To <u>create a grading</u> <u>scheme</u> for your course, click the **Add New Grading Scheme** button [3].

| Large Course:<br>Grading Scheme: | Launch SpeedGrader Filtered by Student Group Enable course grading scheme |
|----------------------------------|---------------------------------------------------------------------------|
|                                  | Default Canvas Grading Scheme                                             |
|                                  | Manage All Grading Schemes                                                |

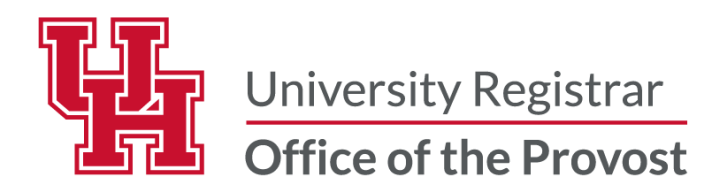

Select **Update Course Details** button to **Save** the grade scheme. If you need to change your course grading scheme, select Manage All Grading Schemes.

| Grading Scheme: | Enable course grading scheme   |  |  |  |  |  |  |
|-----------------|--------------------------------|--|--|--|--|--|--|
|                 | 2301 Grading Scheme V          |  |  |  |  |  |  |
|                 | View Copy + New Grading Scheme |  |  |  |  |  |  |
|                 | Manage All Grading Schemes     |  |  |  |  |  |  |
|                 | Update Course Deta             |  |  |  |  |  |  |

## Import Canvas Grades into myUH

Log into myUH self-service

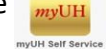

Select the "Faculty Center" tile.

| Faculty Home          |                                                   |                                                   |                            |  |  |  |  |  |  |  |
|-----------------------|---------------------------------------------------|---------------------------------------------------|----------------------------|--|--|--|--|--|--|--|
| Announcements         | Faculty Personal Information                      | Faculty Center                                    | Worklist                   |  |  |  |  |  |  |  |
| Faculty Announcements | Personal Details, Privacy, Security, and Settings | Faculty Center, Class Search, Form Approval, Exam | Worklist, Worklist Details |  |  |  |  |  |  |  |

Click the "Grade Roster" icon to the left of the section to be graded.

|            |                                                            | Icon Legend                        | <u>å</u> ( | Class Roster | 🛐 Grade Roster  | learning 😡     | Management                   |  |  |  |
|------------|------------------------------------------------------------|------------------------------------|------------|--------------|-----------------|----------------|------------------------------|--|--|--|
| Му         | My Teaching Schedule > Summer 2024 > University of Houston |                                    |            |              |                 |                |                              |  |  |  |
|            |                                                            |                                    |            |              | Personalize   V | /iew All 🛛 🖉 🛛 | 📑 🛛 First 🐠 1 o              |  |  |  |
|            | Class                                                      | Class Title                        | Enrolled   | Days & Times |                 | Room           | Class Dates                  |  |  |  |
| กัล        | MATH 2312-0                                                | <sup>5</sup> Precalculus (Lecture) | 39         | TBA          |                 | ТВА            | May 13, 2024-<br>Jun 1, 2024 |  |  |  |
| <b>8</b> 8 | MATH 2413-0<br>(10725)                                     | Calculus I (Lecture)               | 92         | TBA          |                 | TBA            | Jun 3, 2024-<br>Aug 9, 2024  |  |  |  |

Click the "Canvas Import" button near the bottom of the page.

|                 |                      |                | integrated oldules, bo                                           |                             |
|-----------------|----------------------|----------------|------------------------------------------------------------------|-----------------------------|
|                 | ~ ~                  | LT             | Engineering Undergraduate<br>-<br>Supply Chain & Logist T,<br>BS | Junior                      |
|                 | ~                    | LT             | Engineering Undergraduate<br>-<br>Computer Infor Systems,<br>BS  | Freshman                    |
| Select All      | Clear All            |                |                                                                  | Grades Upload Canvas Import |
|                 | <- Add this grade to | o selected stu | idents                                                           |                             |
|                 |                      |                |                                                                  |                             |
| Notify Selected | Students             |                | Notify All Students                                              | Printer Friendly Version    |
|                 |                      |                |                                                                  | Save                        |

**Review** the Roster Grade, Grade Reason and Date of Last Academic Activity to verify accurate import of the Grade Roster from Canvas.

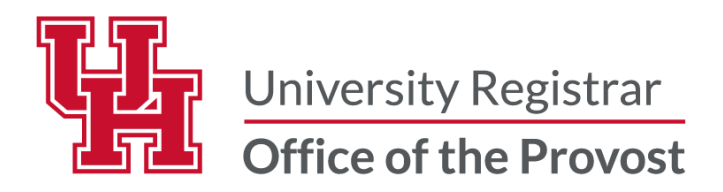

### Grade Reason and Date of Last Academic Activity

Grades of Unsatisfactory "U" or Failing "F" the **Grade Reason** (Completed the Term, Never Attended, and Stopped Attending) will be **imported based** on the **student's last academic activity recorded in the Canvas Gradebook**. If the date or column for the last academic activity does not appear in the Canvas Gradebook, the instructor will be prompted to manually enter the grade reason and, if applicable, the date the student stopped attending.

| Personalize   Find   🔄   拱 First 🕢 1-183 of 183 🕢 Last |    |      |              |                   |                  |                                                                        |                           |        |                      |                              |   |
|--------------------------------------------------------|----|------|--------------|-------------------|------------------|------------------------------------------------------------------------|---------------------------|--------|----------------------|------------------------------|---|
|                                                        |    |      |              |                   |                  |                                                                        |                           |        |                      |                              |   |
|                                                        | ID | Name | Roster Grade | Official<br>Grade | Grading<br>Basis | Program and Plan                                                       | Applied<br>to<br>Graduate | Level  | Grade<br>Reason      | Last<br>Academic<br>Activity | 0 |
|                                                        | 1  |      | F 🗸          |                   | LT               | Education Undergraduate -<br>Health, BS/Human Dev &<br>Family Sciences |                           | Senior | Stopped<br>Attending | 09/17/2024                   |   |
|                                                        | 2  |      | F 🗸          |                   | LT               | LASS Undergraduate -<br>Psychology, BS                                 |                           | Junior | Stopped<br>Attending | 09/19/2024                   |   |
|                                                        | 3  |      | F v          |                   | LT               | LASS Undergraduate -<br>Psychology, BS/Biology                         | Y                         | Senior | Stopped<br>Attending | 09/17/2024                   |   |
|                                                        |    |      |              |                   |                  | 1.1.00.11.1                                                            |                           |        | 01                   |                              |   |

Once Imported Successfully. You will see the count of grades that are imported into the Grade Roster.

#### Select Save.

| □                                                | LT                                                                     | Engineering Undergraduate<br>-<br>Supply Chain & Logist T,<br>BS | Junior      | Stopped<br>Attending | 09/19/2024    |  |  |  |  |  |
|--------------------------------------------------|------------------------------------------------------------------------|------------------------------------------------------------------|-------------|----------------------|---------------|--|--|--|--|--|
| □                                                | LT                                                                     | Engineering Undergraduate<br>-<br>Computer Infor Systems,<br>BS  | Freshman    | Stopped<br>Attending | 09/09/2024    |  |  |  |  |  |
| Select All Clear All                             |                                                                        |                                                                  | Grades Uplo | ad C                 | Canvas Import |  |  |  |  |  |
| - Add this grade                                 | to selected st                                                         | udents                                                           |             |                      |               |  |  |  |  |  |
| CANVAS IMPORT SUMMARY                            | CANVAS IMPORT SUMMARY                                                  |                                                                  |             |                      |               |  |  |  |  |  |
| 54 of 56 grades were successfully input from the | 54 of 56 grades were successfully input from the grades import process |                                                                  |             |                      |               |  |  |  |  |  |
| Notify Selected Students                         | Notify Selected Students         Printer Friendly Version              |                                                                  |             |                      |               |  |  |  |  |  |
|                                                  | Save                                                                   |                                                                  |             |                      |               |  |  |  |  |  |

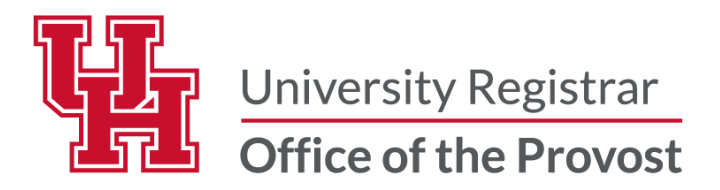

## **Frequently Asked Questions**

What is the difference between the Final Grade column and the Total Grade column in Canvas? The Total Grade column only represents grades entered and does not take into account assignments left ungraded. If a student receives a zero for an assignment, a zero must be entered to calculate an accurate grade average. If a student was excused from an assignment, mark excused and the Canvas gradebook will take this into account without adding a zero.

The **Final Grade** column represents the assigned letter grade using the grade scheme selected in Canvas.

Why is the grade imported from Canvas different than the grade displayed in myUH? The import process only imports the <u>Final Grade column</u>, not the Total Grade column. If there is a difference in the two grades, verify there is no missing data for the student in Canvas.

Why am I receiving the following message in the Import Summary? Please set a grading scheme in Canvas for grades to be properly imported.

This occurs if the grading scheme in Canvas is not enabled, verify the Canvas course has the grading scheme enabled.

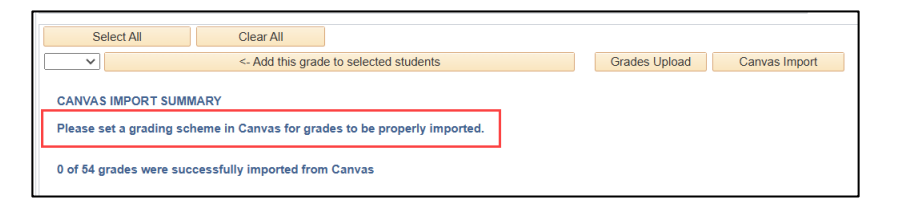

How can I Automate the Date of Last Academic Activity in the Canvas Gradebook?

Login to: <u>https://ccs.casa.uh.edu</u>

Select H8 menu item within the Course menu to complete request, instructions.

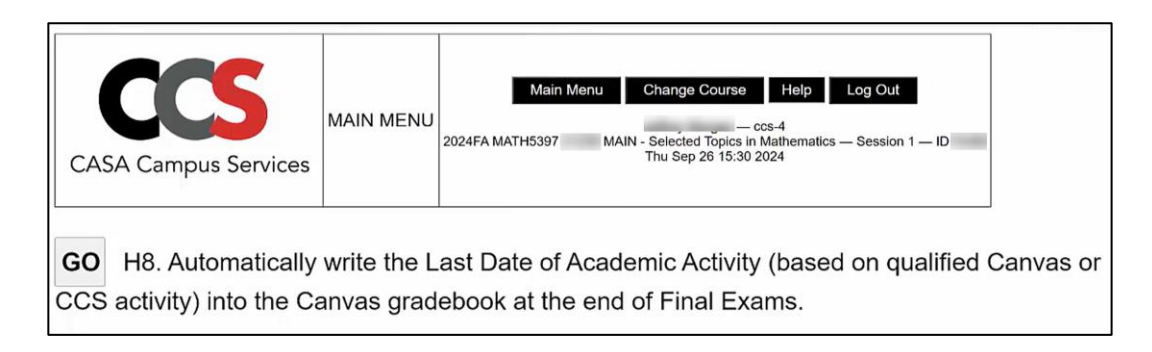

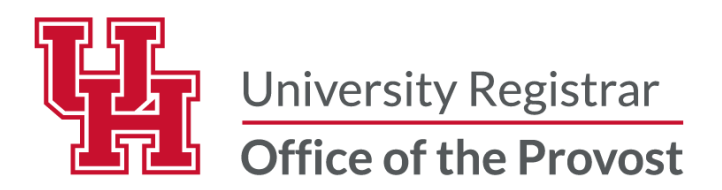

## Why does the Import Summary list fewer grades import than on the grade roster?

The Import Summary may display fewer grades due to missing or incomplete data in Canvas. Verify that all student grades in the myUH grade roster are imported before saving import.

# How do I update the roster grade, grade reason, or date of last academic activity after Canvas import?

Yes, you can update using the Change Grade Request button.

Request Grade Change

**Questions** Contact the Office of the University Registrar <u>uhsrsec@uh.edu</u>